## FINANCIACIÓN MOVIMIENTOS DE LA CUENTA

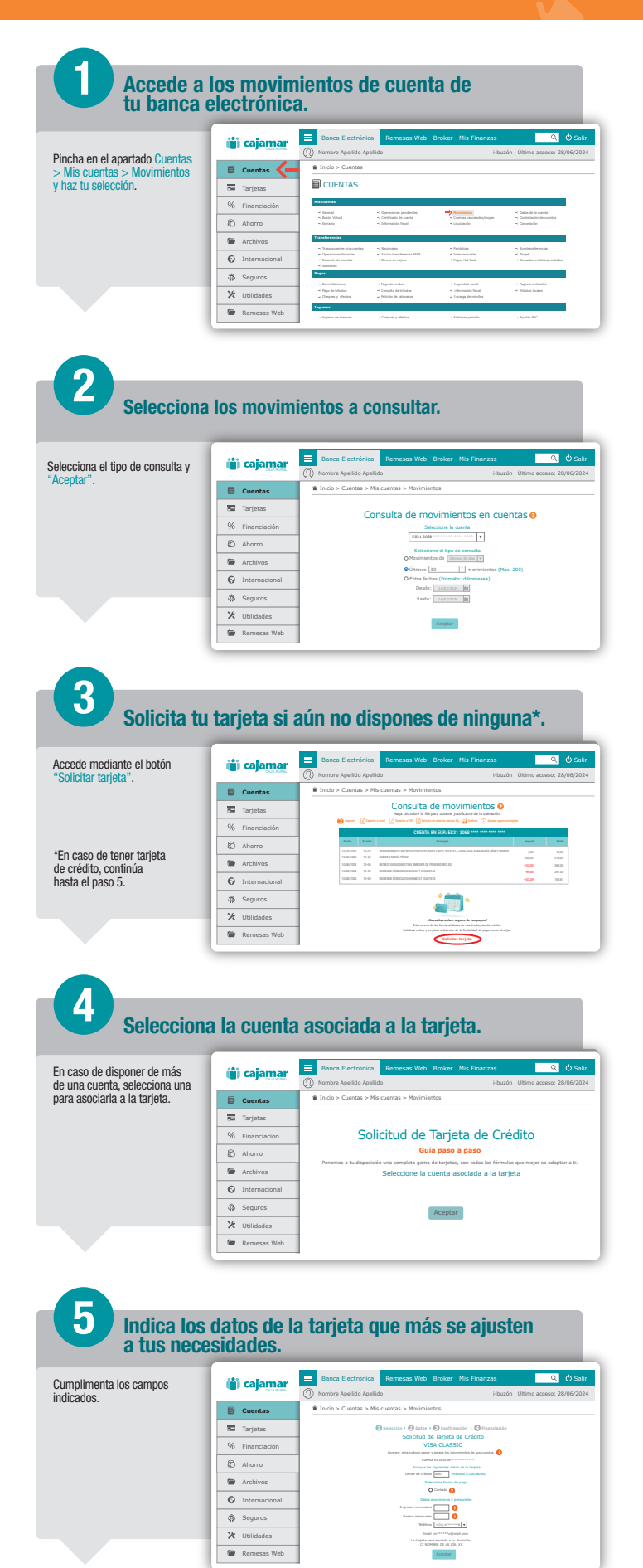

## FINANCIACIÓN MOVIMIENTOS DE LA CUENTA

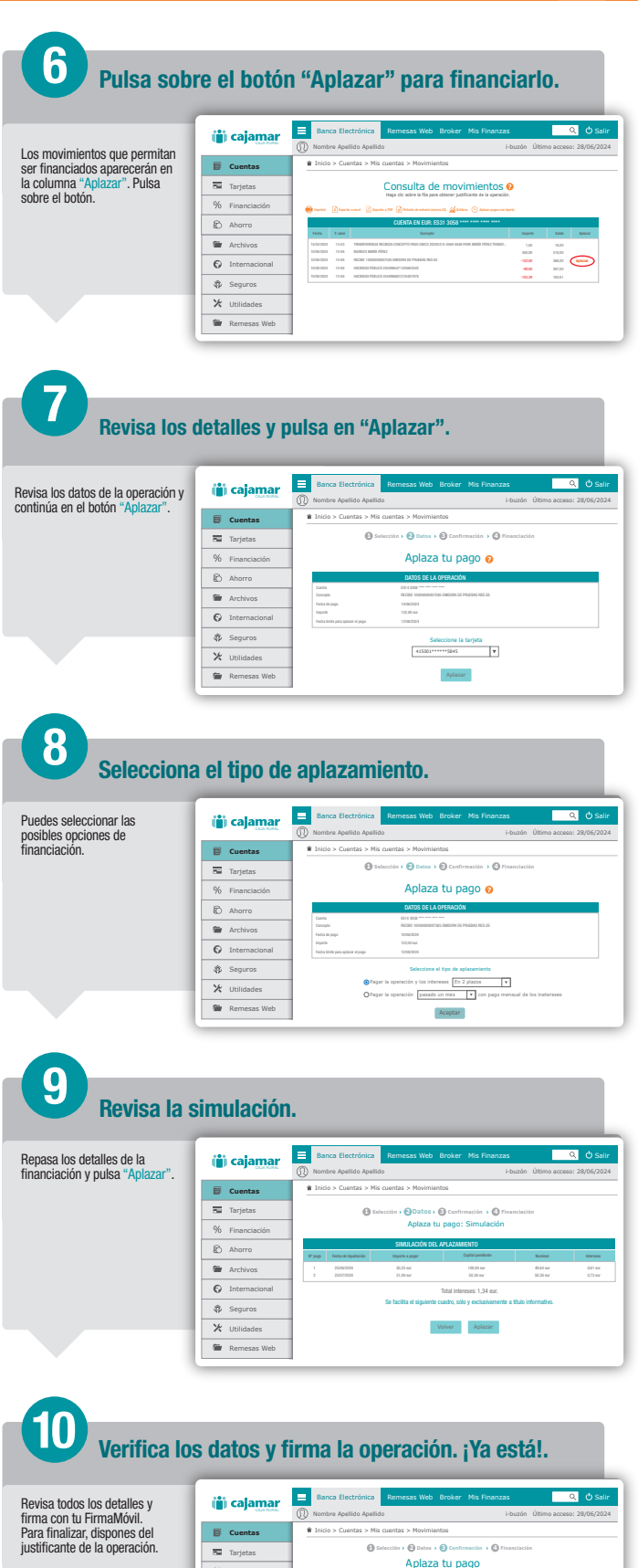

 Eventas

 Tarjetas

 % Financiación

 E Ahorro

 # Archivos

 © Internacional

 \$ Seguros

 ¥ Utilidades

Remesas V

## Image: A long and a long of the long of the lon